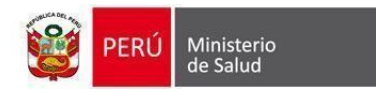

## INSTRUCTIVO DE LEVANTAMIENTO DE OBSERVACIÓN SERUMS 2023-II

En caso su inscripción se encuentra en estado "OBSERVADO" deberá levantar las observaciones desde el 3 hasta el 4 de setiembre de 2023, realizando los siguientes pasos:

1. Clicar en "SUBSANAR".

| Editar                                                                                                    | Imprimir 🗸                                  | Acción 🕶                               |            | 1/1 < : |  |  |  |  |  |
|----------------------------------------------------------------------------------------------------|---------------------------------------------|----------------------------------------|------------|---------|--|--|--|--|--|
| SUBSANAR                                                                                                    |                                             |                                        |            |         |  |  |  |  |  |
|                                                                                                    |                                             |                                        |            |         |  |  |  |  |  |
| Convocatoria: 2                                                                                                    | Estado actual del postulante<br>Observado 1 |                                        |            |         |  |  |  |  |  |
| En MODALIDAD REMUNERADA Y EQUIVALENTE, la DIRESA seleccionada sólo es un dato referencial por lo que no se tomara en<br>cuenta.                             |                                             |                                        |            |         |  |  |  |  |  |
| Nombres   USUARIO PRUEBA   USUARIO PRUEBA   Datos personales (1) Datos profesionales (2) Datos de postulación (3) Casos especiales (4) Documentos para RRHH |                                             |                                        |            |         |  |  |  |  |  |
| Datos personales                                                                                                    |                                             |                                        |            |         |  |  |  |  |  |
| Tipo de Documento<br>Nro. documento                                                                                                    | DNI.<br>88888888                            | Apellido casada<br>Fecha de nacimiento | 01/01/2000 |         |  |  |  |  |  |
| Pais nac.                                                                                                    | PERU                                        | Sexo                                   | Femenino   |         |  |  |  |  |  |
| Departamento                                                                                                    | LIMA                                        | Celular 00000000                       |            |         |  |  |  |  |  |
| Provincia residencia                                                                                                    | LIMA                                        | Teléfono fiio                          | 9999999999 |         |  |  |  |  |  |
| Distrito residencia                                                                                                    | LIMA                                        | Regimen Pensionario                    | AFP        |         |  |  |  |  |  |

2. Se abrirá una ventana sobrepuesta, y dentro deberá realizar la subsanación de forma puntual según lo mencionado por el revisor. Después de realizar los cambios dentro en la ventana sobrepuesta, clicar en "SUBSANAR".

| Editar                                                          |                                                                                                    |                | Imprin                  | nir 🕶 Acción 🕶      |                         |                                        |                          | 1/1 <             |
|-----------------------------------------------------------------|----------------------------------------------------------------------------------------------------|----------------|-------------------------|---------------------|-------------------------|----------------------------------------|--------------------------|-------------------|
| SUBSANAR<br>Convocatoria: 2023 - 2 - Ordinario - remunerado (X) |                                                                                                    |                |                         |                     |                         |                                        | ]                        |                   |
| Convoo                                                          | En MODALIDAD REMUNERADA Y EQUIVALENTE, la DIRESA seleccionada sólo es un dato referencial por lo que no se tomara en cuenta. |                |                         |                     |                         |                                        |                          | al del postulante |
| En MODAl<br>cuenta.                                             | Nombres<br>USUARIO PRUEBA<br>USUARIO PRUEBA                                                                                  |                |                         |                     |                         |                                        | ervado 1                 |                   |
|                                                                 | Datos per                                                                                                    | sonales (1)    | Datos profesionales (2) | Datos de postulació | in (3) Casos especiales | (4) Documentos para                    | a RRHH                   | _                 |
| Datos personales                                                |                                                                                                    |                |                         |                     |                         |                                        |                          |                   |
| Datas pars                                                      | Tipo de Doc<br>Nro, docum                                                                                                    | umento<br>ento | DNI.                    |                     |                         | Apellido casada<br>Fecha de nacimiento | 01/01/2000               |                   |
| Datos pers                                                      | Pais nac.                                                                                                    |                | PERU                    |                     |                         | Sexo                                   | Femenino                 |                   |
| Datos p                                                         | Departamen<br>residencia                                                                                                    | ito            | LIMA                    |                     |                         | Est. Civil<br>Celular                  | Soltero(a)<br>9999999999 |                   |
| Tipo de Doc                                                     | Provincia re                                                                                                    | sidencia       | LIMA                    |                     |                         | Teléfono fijo                          | 9999999999               |                   |
| Nro. docume                                                     | Distrito resi                                                                                                    | dencia         | LIMA                    |                     |                         | Regimen Pensionario                    | AFP                      |                   |
| Pais nac.                                                       | Dirección                                                                                                    |                | PRUEBA                  |                     |                         |                                        |                          |                   |
| Departamen<br>residencia                                        | SUBSANA                                                                                                    | ٨R             |                         |                     |                         |                                        |                          | -                 |
| Provincia res                                                   | sidencia                                                                                                    | LIMA           |                         |                     | Teléfono fijo           | 999999999                              |                          |                   |
| Distrito resid                                                  | lencia                                                                                                    | LIMA           |                         |                     | Regimen Pensionario     | AFP                                    |                          |                   |

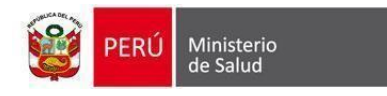

 Clicar en "IMPRIMIR FICHA" para descargar la "CONSTANCIA DE INSCRIPCIÓN" que contiene los cambios realizados, imprimirla, firmarla y escanearla en formato PDF (máximo 1 MB).

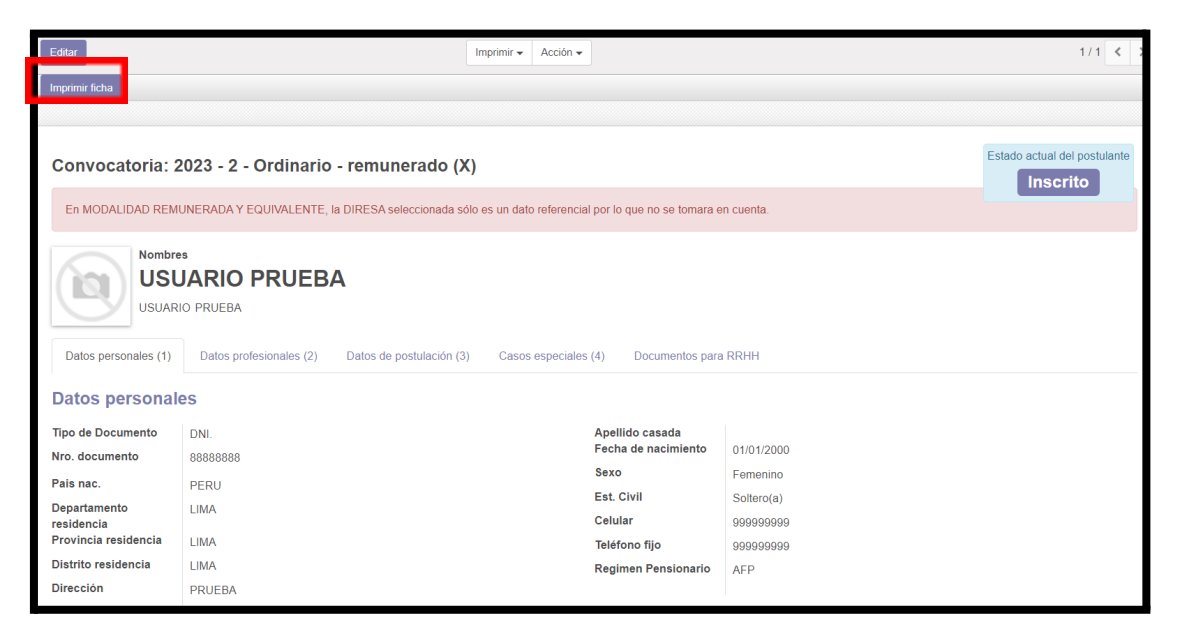

4. Clicar en "EDITAR" para subir la "CONSTANCIA DE INSCRIPCIÓN" en la pestaña "DATOS DE POSTULACIÓN".

Nota: De no subir su "CONSTANCIA DE INSCRIPCIÓN" nuevamente podría ser "OBSERVADO" por el revisor.

| Editar                                                                                                    |                              | Imprimir 👻 | Acción 🗸                               |            | 1/1 < 3 |  |  |  |
|----------------------------------------------------------------------------------------------------|------------------------------|------------|----------------------------------------|------------|---------|--|--|--|
| Imprimir ficha                                                                                                    |                              |            |                                        |            |         |  |  |  |
|                                                                                                    |                              |            |                                        |            |         |  |  |  |
| Convocatoria: 2                                                                                                    | Estado actual del postulante |            |                                        |            |         |  |  |  |
| En MODALIDAD REMUNERADA Y EQUIVALENTE, la DIRESA seleccionada sólo es un dato referencial por lo que no se tomara en cuenta.                                              |                              |            |                                        |            |         |  |  |  |
| Nombres     USUARIO PRUEBA     USUARIO PRUEBA     Datos personales (1)   Datos profesionales (2)   Datos de postulación (3)   Casos especiales (4)   Documentos para RRHH |                              |            |                                        |            |         |  |  |  |
| Datos personales                                                                                                    |                              |            |                                        |            |         |  |  |  |
| Tipo de Documento<br>Nro. documento                                                                                                    | DNI.<br>888888888            |            | Apellido casada<br>Fecha de nacimiento | 01/01/2000 |         |  |  |  |
| Pais nac.                                                                                                    | PERU                         |            | Sexo Femenino                          |            |         |  |  |  |
| Departamento<br>residencia                                                                                                    | LIMA                         |            | Celular                                | 999999999  |         |  |  |  |
| Provincia residencia                                                                                                    | LIMA                         |            | Teléfono fijo                          | 999999999  |         |  |  |  |
| Distrito residencia                                                                                                    | LIMA                         |            | Regimen Pensionario                    | AFP        |         |  |  |  |
| Dirección                                                                                                    | PRUEBA                       |            |                                        |            |         |  |  |  |